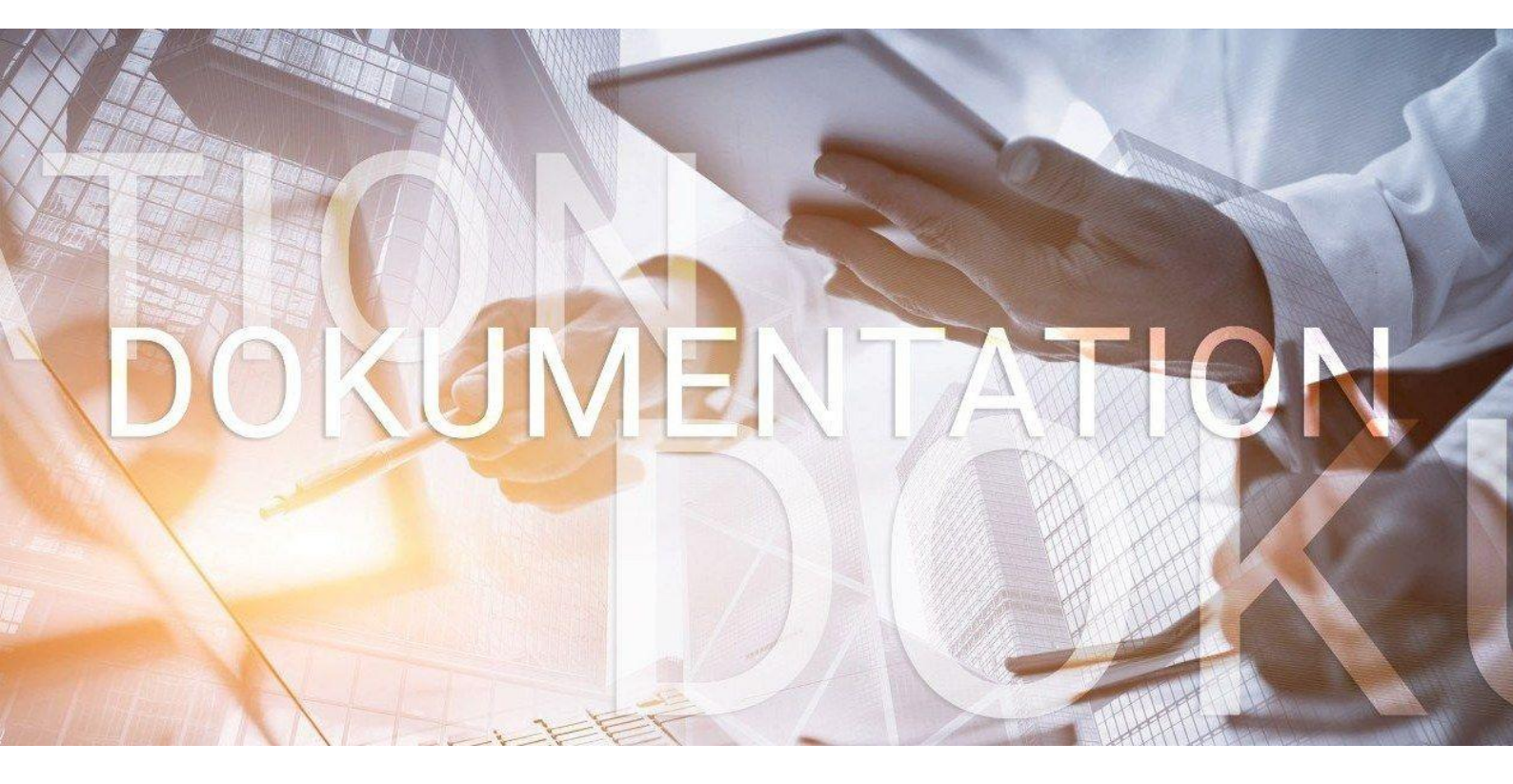

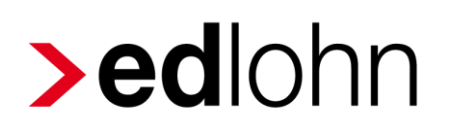

Druck und Versand

### Inhaltsverzeichnis

| 1 | Dir | ektversandFehler! Textmarke nicht defi                                                       | niert. |
|---|-----|----------------------------------------------------------------------------------------------|--------|
|   | 1.1 | Versandmöglichkeiten                                                                         | 5      |
|   | 1.2 | Beraterversand                                                                               | 6      |
|   | 1.3 | Mandantenversand                                                                             | 8      |
|   | 1.4 | Versand an abweichende Mandantenadresse                                                      | 10     |
|   | 1.5 | Berater-, Mandantenversand oder Versand an abw. Mandantenadresse plus<br>Arbeitnehmerversand | 12     |
|   | 1.6 | Nur Arbeitnehmerversand                                                                      | 14     |
|   | 1.7 | Druck vor Ort                                                                                | 17     |
|   | 1.8 | Lieferschein                                                                                 | 18     |
|   | 1.9 | Aktuelle Preise                                                                              | 20     |

© 2019 by eurodata AG

Großblittersdorfer Str. 257-259, D-66119 Saarbrücken

Telefon +49 681 8808 0 | Telefax +49 681 8808 300

Internet: www.eurodata.de E-Mail: info@eurodata.de

Version: 1.0 Stand: 23.05.2019

Diese Dokumentation wurde von **eurodata** mit der gebotenen Sorgfalt und Gründlichkeit erstellt. **eurodata** übernimmt keinerlei Gewähr für die Aktualität, Korrektheit, Vollständigkeit oder Qualität der Angaben in der Dokumentation. Weiterhin übernimmt **eurodata** keine Haftung gegenüber den Benutzern der Dokumentation oder gegenüber Dritten, die über diese Dokumentation oder Teile davon Kenntnis erhalten. Insbesondere können von dritten Parteien gegenüber **eurodata** keine Verpflichtungen abgeleitet werden. Der Haftungsausschluss gilt nicht bei Vorsatz oder grober Fahrlässigkeit und soweit es sich um Schäden aufgrund der Verletzung des Lebens, des Körpers oder der Gesundheit handelt.

### 1 Druck und Versand

Im Rahmen der monatlichen Entgeltabrechnung werden auch zeitintensive Standardvorgänge wie Drucken, Sortieren, Frankieren und Versenden von Auswertungen notwendig. Reduzieren Sie den Aufwand dafür, indem Sie diese Vorgänge in das Rechenzentrum der **eurodata** verlagern.

Mit der Funktionalität Direktversand können die Auswertungen vom Rechenzentrum direkt an den Mandanten versendet werden. Dieser Service bietet Ihnen größte Flexibilität, denn

- die Nutzung des Direktversandes ist f
  ür ausgew
  ählte (z.B. besonders gro
  ße) Mandanten m
  öglich
- die Nutzung des Direktversandes ist f
  ür ausgew
  ählte (z.B. besonders druckintensive)
   Abrechnungsmonate m
  öglich
- der Versand kann mit einem individuellen Anschreiben (Lieferschein) versehen werden
- der Versand kann an eine beliebige Anschrift erfolgen

Auswertungen können vor Ort und / oder im Rechenzentrum gedruckt werden.

Bei Abrechnungen und Nachdrucken bis 12:30 Uhr erfolgt der Versand aus dem Rechenzentrum noch am gleichen Tag. Die Abrechnungen nach 12:30 Uhr werden am Folgetag versendet.

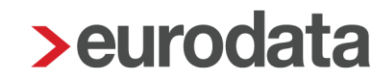

Lohnabrechnung Versand durch Peurodata an Pedlohn Pedlohn Mandant Arbeitnehmer

Es gibt verschiedene Wege Auswertungen aus dem Rechenzentrum versenden zu lassen:

Um die Lohnauswertungen an die verschiedenen Personenkreise zu versenden, sind unterschiedliche Einstellungen in **edlohn** notwendig.

Es ist auch eine Kombination verschiedener Empfänger möglich, wie z.B. Berater und Arbeitnehmer oder Mandant und Arbeitnehmer.

Die in der Beschreibung angegebenen Kosten beziehen sich nur auf die Zusatzkosten bezüglich des Versandes. Die Druckkosten der Auswertungen im Rechenzentrum entnehmen Sie bitte Ihrer Preisliste.

### 1.1 Versandmöglichkeiten

Im Folgenden werden die verschiedenen Versandmöglichkeiten beschrieben.

Generell werden die Einstellungen über

#### Mandant > Druckeinstellungen sowie

*Mandant > Versandeinstellungen* vorgenommen.

|                | Neu                        | Strg+N |
|----------------|----------------------------|--------|
| MANDANI        | 🖿 Öffnen                   | Strg+O |
|                | Schließen                  |        |
| Ø BEARBEITEN   | 💾 Speichern                | Strg+S |
|                | 🛍 Löschen                  |        |
|                | 🗲 Import                   | >      |
|                | Export                     | >      |
| E AUSWERTUNGEN | Druckeinstellungen         |        |
| <b>A</b>       | Versandeinstellungen       |        |
| RAULOHN        | 🖶 Drucken                  | >      |
|                | Cloud Services             | >      |
| DIENSTE        | Mandantenprofil übernehmen |        |
|                | Beenden                    |        |

Insbesondere Anwender, die die Einstellungen des reinen Arbeitnehmerversandes einrichten wollen, sollten sich mit den Einstellungen unter Punkt 1.6. *Arbeitnehmerversand* vertraut machen, um nicht ungewünscht hohe Kosten zu verursachen.

### **1.2 Beraterversand**

Der Versand an den Berater ist unter *Mandant* > *Versandeinstellungen* bereits voreingestellt. Hier müssen Sie keine Änderungen vornehmen.

| > Versandeinstellungen |                                                                                                    |
|------------------------|----------------------------------------------------------------------------------------------------|
| Allgemein              | Lieferadresse                                                                                                    |
| Preise (AG-Versand)    | Berater (abweichende Adresse) Arbeitgeber Arbeitgeber (abweichende Adresse)   Versand   Steutax & Partner   Steuereberatunsggesellschaft mbH   Steuerstr. 1   66111 Saarbrücken   Arbeitgeberversand   • Standard Express    Arbeitnehmerversand   Image: Arbeitnehmerversand   Arbeitnehmerversand   • Standard Express   Arbeitnehmerversand   • Standard Express   Arbeitnehmerversand   • Standard Express   Arbeitnehmerversand   • Standard Express |
|                        | OK Abbrechen                                                                                                    |

Nachdem Sie dies mit OK bestätigt haben, gehen Sie bitte unter

#### Mandant > Druckeinstellungen.

Gehen Sie bitte im sich öffnenden Dialogfenster auf **Auswertungen (RZ)**. Hier können Sie nun individuell auswählen, welche Auswertungen Sie im Rechenzentrum drucken möchten. Jedes Dokument können Sie bis zu 4 mal drucken lassen. Bestätigen Sie bitte abschließend mit **OK**.

Hierfür entstehen keine Zusatzkosten.

| > Druckeinstellungen       |                                           |              | ×  |
|----------------------------|-------------------------------------------|--------------|----|
| Allgemein                  | Q Suchen                                  |              |    |
| Auswertungen (RZ)          | Name                                      | Wert         |    |
| Auswertungen (Vor Ort/PDF) | AAG-Antrag                                | 0            | 1  |
| Auszahlungsliste           | AAG-Antrag Gesamtübersicht                | 0            |    |
| Entgeltabrechnung          | Abstimmungsliste Beitragsnachweise        | 0            |    |
| Lohnkonto                  | Anlage Beitragsnachweis                   | 0            |    |
| Zahlungsträger             | Arbeitgeberübersicht (Gesamtaufwand)      | 0            |    |
| Übersicht Zeitkonten       | Arbeitgeberübersicht (Lohnartenübersicht) | 0            |    |
| L St-Bescheinigung         | Arbeitnehmer-Details Beitragsnachweise    | 0            |    |
| Lohnjournal                | Artikelübersicht (Lieferschein)           | 0            |    |
| Lieferschein               | Auszahlungsliste                          |              |    |
| edlohn Global              | Barauszahlungsliste                       | 0            |    |
|                            | Beitragsabrechnung                        | 0            |    |
|                            | Beitragsabrechnung VBE                    | 0            |    |
|                            | Beitragsmeldung Malerkasse                | 0            |    |
|                            | Beitragsnachweis                          | 0            |    |
|                            | Berechnungsnachweis                       | 0            |    |
|                            | Bruttolohnsummenmeldung                   | 0            | I. |
|                            | Buchungsliste                             | 0            |    |
|                            | Digitaler Lohnnachweis                    | 1            |    |
|                            | ELStAM-Monatsliste                        | 1            |    |
|                            | Entgeltabrechnung                         | 0            |    |
|                            | Gehaltsentwicklung                        | 0            |    |
|                            | Hilfsliste Umlagepflicht                  | 0            |    |
|                            | Jahreslohnjournal (aktuelles Jahr)        | 0            |    |
|                            | Jahreslohnjournal (letzte 12 Monate)      | 0            |    |
|                            | Jahresurlaubsübersicht                    | 0            |    |
|                            | KK-Auszahlungsliste                       | 0            |    |
|                            | Kostenstellenliste                        | 0            |    |
|                            |                                           | OK Abbrechen |    |

Die Anschrift des Beraters können Sie unter Berater > Einstellungen ändern.

| > Einstellungen Berater - 02999 |                                                                                                    |                                                                       | X         |
|---------------------------------|----------------------------------------------------------------------------------------------------|-----------------------------------------------------------------------|-----------|
| Anschriften                     | Versand (Rechenzentrum)                                                                                             | Anzeige auf Entgeltabrechnung                                         | û 🧪       |
| Betriebsnummer                  | Steutax & Partner                                                                                                   | Steutax & Partner                                                     |           |
| Datenschutz                     | Steuereberatunsggesellschaft mbH<br>Steuerstr. 1<br>66111 Saarbrücken<br>Paketdienstleister:<br>Standard (eurodata) | Steuerberatungsgesellschaft mbH<br>Steuerstr. 2<br>66121 Saarbruecken |           |
|                                 |                                                                                                    | ОК                                                                    | Abbrechen |

### 1.3 Mandantenversand

Beim Versand direkt an den Mandanten (Anschrift der Abrechnungsdaten), müssen Sie unter *Mandant > Versandeinstellungen* die Einstellung *Arbeitgeber* auswählen.

| > Versandeinstellungen |                                                                                                    |
|------------------------|----------------------------------------------------------------------------------------------------|
| Allgemein              | Lieferadresse                                                                                                    |
| Preise (AG-Versand)    | Berater Berater (abweichende Adresse) Arbeitgeber Arbeitgeber (abweichende Adresse)   Versand   Versand   Demo Handbuch   Saarbrücker Str. 1   66119 Saarbrücken   Arbeitgeberversand   Standard Express   Arbeitnehmerversand   Arbeitnehmerversand   Bitte beachten Sie, dass beim Arbeitgeber- und Arbeitnehmerversand zusätzliche Kosten entstehen. |
|                        | OK Abbrechen                                                                                                    |

Die hinterlegte Mandantenadresse erscheint und Sie können über das Symbol *Anschriftenzusatz* noch den Namen der Personalverantwortlichen o.ä. angeben.

Nachdem Sie mit OK bestätigt haben, gehen Sie bitte unter

#### Mandant > Druckeinstellungen.

Gehen Sie bitte im sich öffnenden Dialogfenster auf **Auswertungen (RZ)**. Hier können Sie nun individuell auswählen, welche Auswertungen Sie im Rechenzentrum drucken möchten. Jedes Dokument können Sie bis zu 4-mal drucken lassen. Bestätigen Sie bitte abschließend mit **OK**.

| > Druckeinstellungen       |                                           |              |
|----------------------------|-------------------------------------------|--------------|
| Allgemein                  | Q Suchen                                  |              |
| Auswertungen (RZ)          | Name                                      | Wert         |
| Auswertungen (Vor Ort/PDF) | AAG-Antrag                                | 0            |
| Auszahlungsliste           | AAG-Antrag Gesamtübersicht                | 0            |
| Entgeltabrechnung          | Abstimmungsliste Beitragsnachweise        | 0            |
| Lohnkonto                  | Anlage Beitragsnachweis                   | 0            |
| Zahlungsträger             | Arbeitgeberübersicht (Gesamtaufwand)      | 0            |
| Übersicht Zeitkonten       | Arbeitgeberübersicht (Lohnartenübersicht) | 0            |
| LSt-Bescheinigung          | Arbeitnehmer-Details Beitragsnachweise    | 0            |
| Lohnjournal                | Artikelübersicht (Lieferschein)           | 0            |
| Lieferschein               | Auszahlungsliste                          |              |
| edlohn Global              | Barauszahlungsliste                       | 0            |
|                            | Beitragsabrechnung                        | 0            |
|                            | Beitragsabrechnung VBE                    | 0            |
|                            | Beitragsmeldung Malerkasse                | 0            |
|                            | Beitragsnachweis                          | 0            |
|                            | Berechnungsnachweis                       | 0            |
|                            | Bruttolohnsummenmeldung                   | 0            |
|                            | Buchungsliste                             | 0            |
|                            | Digitaler Lohnnachweis                    | 1            |
|                            | ELStAM-Monatsliste                        | 1.           |
|                            | Entgeltabrechnung                         | 0            |
|                            | Gehaltsentwicklung                        | 0            |
|                            | Hilfsliste Umlagepflicht                  | 0            |
|                            | Jahreslohnjournal (aktuelles Jahr)        | 0            |
|                            | Jahreslohnjournal (letzte 12 Monate)      | 0            |
|                            | Jahresurlaubsübersicht                    | 0            |
|                            | KK-Auszahlungsliste                       | 0            |
|                            | Kostenstellenliste                        | 0            |
|                            |                                           | OK Abbrechen |

#### Zusatzkosten:

2,50 € Handlingpauschale zuzüglich Porto (siehe Punkt 1.9)

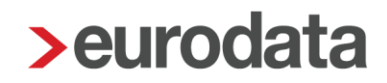

### **1.4 Versand an abweichende Mandantenadresse**

Beim Versand an eine abweichende Adresse (z.B. Geschäftsführer privat), müssen Sie unter *Mandant > Versandeinstellungen* die Einstellung *Arbeitgeber (abweichende Adresse)* 

auswählen. Sie können über das Symbol 🖉 in den Eingabefeldern die abweichende Mandantenadresse erfassen.

| Versandeinstellungen |                                                                                                    |  |  |
|----------------------|----------------------------------------------------------------------------------------------------|--|--|
| Allgemein            | Lieferadresse                                                                                                    |  |  |
| Preise (AG-Versand)  | Berater Berater (abweichende Adresse) Arbeitgeber Versand  Test Arbeitgeber persönlich / vetraulich Teststr. 1 66111 Test Arbeitgeberversand Standard Express Arbeitnehmerversand Arbeitnehmerversand Arbeitnehmerversenden Itel beachten Sie, dass beim Arbeitgeber- und Arbeitnehmerversand zusätzliche Kosten entstehen. |  |  |
|                      | OK Abbrechen                                                                                                    |  |  |

Nachdem Sie mit OK bestätigt haben, gehen Sie bitte unter

#### Mandant > Druckeinstellungen.

Gehen Sie bitte im sich öffnenden Dialogfenster auf **Auswertungen (RZ)**. Hier können Sie nun individuell auswählen, welche Auswertungen Sie im Rechenzentrum drucken möchten. Jedes Dokument können Sie bis zu 4-mal drucken lassen. Bestätigen Sie bitte abschließend mit **OK**.

| > Druckeinstellungen       |   |                                           | X            |
|----------------------------|---|-------------------------------------------|--------------|
| Allgemein                  |   | Q Suchen                                  |              |
| Auswertungen (RZ)          |   | Name                                      | Wert         |
| Auswertungen (Vor Ort/PDF) |   | AAG-Antrag                                | 0            |
| Auszahlungsliste           |   | AAG-Antrag Gesamtübersicht                | 0            |
| Entgeltabrechnung          |   | Abstimmungsliste Beitragsnachweise        | 0            |
| Lohnkonto                  |   | Anlage Beitragsnachweis                   | 0            |
| Zahlungsträger             |   | Arbeitgeberübersicht (Gesamtaufwand)      | 0            |
| Übersicht Zeitkonten       |   | Arbeitgeberübersicht (Lohnartenübersicht) | 0            |
| LSt-Bescheinigung          |   | Arbeitnehmer-Details Beitragsnachweise    | 0            |
| Lohnjournal                |   | Artikelübersicht (Lieferschein)           | 0            |
| Lieferschein               |   | Auszahlungsliste                          |              |
| edlohn Global              |   | Barauszahlungsliste                       | 0            |
|                            |   | Beitragsabrechnung                        | 0            |
|                            |   | Beitragsabrechnung VBE                    | 0            |
|                            | : | Beitragsmeldung Malerkasse                | 0            |
|                            |   | Beitragsnachweis                          | 0            |
|                            |   | Berechnungsnachweis                       | 0            |
|                            |   | Bruttolohnsummenmeldung                   | 0            |
|                            |   | Buchungsliste                             | 0            |
|                            |   | Digitaler Lohnnachweis                    | 1            |
|                            |   | ELStAM-Monatsliste                        | 1            |
|                            |   | Entgeltabrechnung                         | 0            |
|                            |   | Gehaltsentwicklung                        | 0            |
|                            |   | Hilfsliste Umlagepflicht                  | 0            |
|                            |   | Jahreslohnjournal (aktuelles Jahr)        | 0            |
|                            |   | Jahreslohnjournal (letzte 12 Monate)      | 0            |
|                            |   | Jahresurlaubsübersicht                    | 0            |
|                            |   | KK-Auszahlungsliste                       | 0            |
|                            |   | Kostenstellenliste                        | 0            |
|                            |   |                                           | OK Abbrechen |

#### Zusatzkosten:

2,50 € Handlingpauschale zuzüglich Porto (siehe Punkt 1.9)

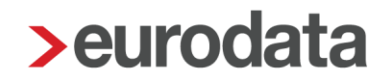

### 1.5 Berater-, Mandantenversand oder Versand an abw. Mandantenadresse plus Arbeitnehmerversand

Beim Versand an den Berater, an den Mandanten direkt oder Versand an eine abweichende Mandantenadresse <u>und</u> zusätzlichen Versand an den Arbeitnehmer müssen Sie unter

#### Mandant > Versandeinstellungen

die Einstellung Berater, Arbeitgeber oder Arbeitgeber (abweichende Adresse) auswählen.

Zusätzlich müssen Sie unter Arbeitnehmerversand das Häkchen bei

# Arbeitnehmerauswertungen (Entgeltabrechnung, SV-Meldung, LSt-Bescheinigung) an Arbeitnehmer versenden setzen.

Anschließend bestätigen Sie mit OK.

| > Versandeinstellungen | <u>x</u>                                                                                                    |  |  |
|------------------------|----------------------------------------------------------------------------------------------------|--|--|
| Allgemein              | Lieferadresse                                                                                                    |  |  |
| Preise (AG-Versand)    | Berater Berater (abweichende Adresse) Arbeitgeber Arbeitgeber (abweichende Adresse)      Versand      Steutax & Partner     Steuereberatunsggesellschaft mbH      Steuerstr. 1     66111 Saarbrücken      Arbeitgeberversand                                                                                    |  |  |
|                        | <ul> <li>Standard Express</li> <li>Arbeitnehmerversand</li> <li>Arbeitnehmerauswertungen (Entgeltabrechung, SV-Meldung, LSt-Bescheinigung) an Arbeitnehmer versenden</li> <li>Bitte beachten Sie, dass beim Arbeitgeber- und Arbeitnehmerversand zusätzliche Kosten entstehen.</li> <li>OK Abbrechen</li> </ul> |  |  |

Nachdem Sie mit OK bestätigt haben, gehen Sie bitte unter

#### Mandant > Druckeinstellungen.

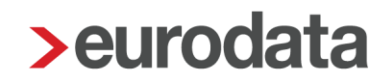

Gehen Sie bitte im sich öffnenden Dialogfenster auf **Auswertungen (RZ)**. Hier können Sie nun individuell auswählen, welche Auswertungen Sie im Rechenzentrum drucken möchten. Jedes Dokument können Sie bis zu 4-mal drucken lassen. Bestätigen Sie bitte abschließend mit **OK**.

Wenn Sie die Druckeinstellungen wie auf dem folgenden Bild dargestellt wählen, werden demArbeitnehmereineEntgeltabrechnung,eineSV-MeldungsowieeineLohnsteuerbescheinigung im Kuvert zugesendet.Die restlichen Auswertungen werden demBerater oder Mandanten zugesendet.

| Druckeinstellungen         |                                      |      |  |
|----------------------------|--------------------------------------|------|--|
| Allgemein                  | Q Suchen                             |      |  |
| Auswertungen (RZ)          | Name                                 | Wert |  |
| Auswertungen (Vor Ort/PDF) | Digitaler Lohnnachweis               | 1    |  |
| Auszahlungsliste           | ELStAM-Monatsliste                   | 1    |  |
| Entgeltabrechnung          | Entgeltabrechnung                    | 2    |  |
| ohnkonto                   | Gehaltsentwicklung                   | 0    |  |
| ahlungsträger              | Hilfsliste Umlagepflicht             | 0    |  |
| bersicht Zeitkonten        | Jahreslohnjournal (aktuelles Jahr)   | 0    |  |
| St-Bescheinigung           | Jahreslohnjournal (letzte 12 Monate) | 0    |  |
| ohnjournal                 | Jahresurlaubsübersicht               | 0    |  |
| ieferschein                | KK-Auszahlungsliste                  | 0    |  |
| dlohn Global               | Kostenstellenliste                   | 0    |  |
|                            | Kug-Liste                            | 0    |  |
|                            | Lieferschein                         | 0    |  |
|                            | Lohnjournal                          | 0    |  |
|                            | Lohnkonto Arbeitnehmer               | 0    |  |
|                            | LSt-Anmeldung                        | 0    |  |
|                            | LSt-Bescheinigung                    | 2    |  |
|                            | Meldeschein gew. AN                  | 0    |  |
|                            | Saison-Kug-Liste                     | 0    |  |
|                            | SEPA-Begleitschreiben                | 0    |  |
|                            | SV-Meldung                           | 2    |  |
|                            | Transfer-Kug-Liste                   | 0    |  |
|                            | Übersicht Zukunftssicherung          | 0    |  |
|                            | Umlageliste                          | 0    |  |
|                            | Urlaubsübersicht                     | 0    |  |
|                            | UV-Jahresmeldung                     | 0    |  |
|                            | Versorgungswerk                      | 0    |  |
|                            |                                      | 2    |  |

#### Zusatzkosten:

Mandantenversand:2,50 € Handlingpauschale zuzüglich Porto (siehe Punkt 1.9)Arbeitnehmerversand:0,20 € Handlingpauschale + 0,70 € Porto pro Arbeitnehmer

### 1.6 Nur Arbeitnehmerversand

Möchten Sie nur an Arbeitnehmer versenden, müssen Sie folgendes beachten:

Unter *Mandant* > *Versandeinstellungen* muss die Einstellung *Berater*, *Arbeitgeber* oder *Arbeitgeber (abweichende Adresse)* ausgewählt werden, auch wenn dort nichts hingeschickt wird.

Zusätzlich müssen Sie unter <u>Arbeitnehmerversand</u> das Häkchen bei Arbeitnehmerauswertungen (Entgeltabrechnung, SV-Meldung, LSt-Bescheinigung) an Arbeitnehmer versenden setzen. Anschließend bestätigen Sie mit OK.

| > Versandeinstellungen |                                                                                                    | <u>×</u> |
|------------------------|----------------------------------------------------------------------------------------------------|----------|
| Allgemein              | Lieferadresse                                                                                                    |          |
| Preise (AG-Versand)    | e Berater Berater (abweichende Adresse) Arbeitgeber Arbeitgeber (abweichende Adresse) Versand Steutax & Partner Steuereberatunsggesellschaft mbH Steuerstr. 1 66111 Saarbrücken Arbeitgeberversand • Standard Express Arbeitnehmerversand ✓ Arbeitnehmerversand ✓ Arbeitnehmerversand ✓ Bitte beachten Sie, dass beim Arbeitgeber- und Arbeitnehmerversand zusätzliche Kosten entstehen. | len      |
|                        | OK Abbrech                                                                                                    | en       |

Nachdem Sie mit *OK* bestätigt haben, gehen Sie bitte unter *Mandant* > *Druckeinstellungen*.

Gehen Sie bitte im sich öffnenden Dialogfenster auf Auswertungen (RZ).

Hier müssen Sie nun folgendes beachten:

- > Unter Auswertungen (RZ) dürfen nur
  - Entgeltabrechnung
  - SV-Meldung
  - LSt-Bescheinigung

mit "1" angegeben werden.

Es muss zwingend manuell bei Zahlungsträger/Begleitschreiben: "Nein" eingegeben werden.

| > Druckeinstellungen       |                                      |              |
|----------------------------|--------------------------------------|--------------|
| Allgemein                  | Q Suchen                             |              |
| Auswertungen (RZ)          | Name                                 | Wert         |
| Auswertungen (Vor Ort/PDF) | Digitaler Lohnnachweis               | 0            |
| Auszahlungsliste           | ELStAM-Monatsliste                   | 0            |
| Entgeltabrechnung          | Entgeltabrechnung                    | 1            |
| Lohnkonto                  | Gehaltsentwicklung                   | 0            |
| Zahlungsträger             | Hilfsliste Umlagepflicht             | 0            |
| Übersicht Zeitkonten       | Jahreslohnjournal (aktuelles Jahr)   | 0            |
| LSt-Bescheinigung          | Jahreslohnjournal (letzte 12 Monate) | 0            |
| Lohnjournal                | Jahresurlaubsübersicht               | 0            |
| Lieferschein               | KK-Auszahlungsliste                  | 0            |
| edlohn Global              | Kostenstellenliste                   | 0            |
|                            | Kug-Liste                            | 0            |
|                            | Lieferschein                         | 0            |
|                            | Lohnjournal                          | 0            |
|                            | Lohnkonto Arbeitnehmer               | 0            |
|                            | LSt-Anmeldung                        | 0            |
|                            | LSt-Bescheinigung                    | 1            |
|                            | Meldeschein gew. AN                  | 0            |
|                            | Saison-Kug-Liste                     | 0            |
|                            | SEPA-Begleitschreiben                | 0            |
|                            | SV-Meldung                           | 1            |
|                            | Transfer-Kug-Liste                   | 0            |
|                            | Übersicht Zukunftssicherung          | 0            |
|                            | Umlageliste                          | 0            |
|                            | Urlaubsübersicht                     | 0            |
|                            | UV-Jahresmeldung                     | 0            |
|                            | Versorgungswerk                      | 0            |
|                            | Mark Chi Ci Ch                       | •            |
|                            |                                      | OK Abbrechen |

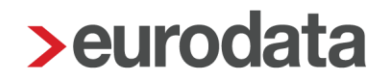

Bestätigen Sie bitte abschließend mit OK.

Sollten Sie die Anzahl nicht so eingestellt haben, wird jede andere/weitere Auswertung an den Berater, den Mandanten oder die abweichende Adresse des Mandanten zugesendet. Dies verursacht erneut eine Handling-Pauschale sowie Entgelt für Porto und Verpackung.

#### Zusatzkosten:

0,20 € Handlingpauschale + 0,70 € Porto pro Arbeitnehmer (Inland)

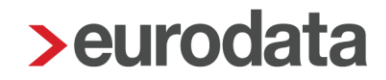

### 1.7 Druck vor Ort

Damit Sie nicht im Rechenzentrum, sondern vor Ort ausdrucken können, müssen Sie über *Mandant > Druckeinstellungen > Auswertungen (RZ)* alles auf "0" bzw. "Nein" stellen.

Beim Druck vor Ort können Sie nun über den Menüpunkt

#### Mandant > Druckeinstellungen > Auswertungen (Vor Ort/PDF))

ein individuelles Druckpaket zusammenstellen. Hier können Sie alle Auswertungen bis zu 4mal auswählen. Den Druck dieses Paketes lösen Sie dann über

Mandant > Drucken > Drucken (Vor Ort) aus.

| Auswertungen       Einstellungen                                                                                                    | > Drucken (Vor Ort)                                                                            |                                           |                   |  |  |  |  |  |
|----------------------------------------------------------------------------------------------------|------------------------------------------------------------------------------------------------|-------------------------------------------|-------------------|--|--|--|--|--|
| Auswertungen       Einstellungen         Suchen       Ausgewählt         Name       Wert         AAG-Antrag       0         AAG-Antrag Gesamtübersicht       0         AAG-Antrag Gesamtübersicht       0         Ahlage Beitragsnachweise       1         Anlage Beitragsnachweise       0         Arbeitgeberübersicht (Gesamtaufwand)       0         Arbeitgeberübersicht (Lohnartenübersicht)       0         Arbeitgeberübersicht (Lohnartenübersicht)       0         Auszahlungsliste       0         Barauszahlungsliste       0         Beitragsnachweise       0         Beitragsnachweise       0         Beitragsnachweis       1         Beitragsnachweis       1         Beitragsnachweis       1         Beitragsnachweis       0         Beitragsnachweis       0         Buchungsliste       0         Digitaler Lohnnachweis       0         ElstMM-Monatsliste       0         Entgeltabrechnung       3         Gehaltsentwicklung       0         Hiltsliste Umlagepflicht       0         Jahreslohnjournal (aktuelles Jahr)       0         Unzeken       Abbrechen | Auswertungen<br>Wählen Sie die Auswertungen und Anzahl, welche Vor Ort gedruckt werden sollen. |                                           |                   |  |  |  |  |  |
| Suchen       Ausgewählt         Name       Wert         AAG-Antrag       0         AAG-Antrag Gesamtübersicht       0         Abstimmungsliste Beitragsnachweise       1         Anlage Beitragsnachweise       0         Arbeitgeberübersicht (Gesamtaufwand)       0         Arbeitgeberübersicht (Lohnartenübersicht)       0         Arbeitragsnachweise       0         Auszahlungsliste       0         Barauszahlungsliste       0         Beitragsabrechnung       0         Beitragsnachweis       1         Beitragsnachweis       0         Beitragsnachweis       0         Beitragsnachweis       0         Beitragsnachweis       1         Berchnung VBE       0         Beitragsnachweis       1         Berchnungsnachweis       0         Buchungsliste       0         Digitaler Lohnnachweis       0         ELStAM-Monatsliste       0         Hilfsliste Umlagepflicht       0         Jahreslohnjournal (aktuelles Jahr)       0         Jahreslohnjournal (aktuelles Jahr)       0                                                                                  | Aus                                                                                            | Auswertungen Einstellungen                |                   |  |  |  |  |  |
| Name       Wert         AAG-Antrag       0         AAG-Antrag Gesamtübersicht       0         AAG-Antrag Gesamtübersicht       0         Abstimmungsliste Beitragsnachweise       1         Anlage Beitragsnachweis       0         Arbeitgeberübersicht (Gesamtaufwand)       0         Arbeitgeberübersicht (Lohnartenübersicht)       0         Arbeitgeberübersicht (Lohnartenübersicht)       0         Auszahlungsliste       0         Barauszahlungsliste       0         Beitragsabrechnung       0         Beitragsnachweis       1         Beitragsnachweis       0         Beitragsnachweis       0         Beitragsnachweis       0         Beitragsnachweis       0         Beitragsnachweis       0         Brutolohnsummenmeldung       0         Digitaler Lohnnachweis       0         Entgeltabrechnung       3         Gehaltsentwicklung       0         Hilfsliste Umlagepflicht       0         Jahreslohnjournal (aktuelles Jahr)       0                                                                                                    | Q Suchen Ausgewählt                                                                            |                                           |                   |  |  |  |  |  |
| AAG-Antrag       0         AAG-Antrag Gesamtübersicht       0         AAG-Antrag Gesamtübersicht       0         Abstimmungsliste Beitragsnachweise       1         Anlage Beitragsnachweis       0         Arbeitgeberübersicht (Gesamtaufwand)       0         Arbeitgeberübersicht (Lohnartenübersicht)       0         Arbeitgeberübersicht (Lohnartenübersicht)       0         Arbeitgeberübersicht (Lohnartenübersicht)       0         Auszahlungsliste       0         Barauszahlungsliste       0         Beitragsabrechnung       0         Beitragsabrechnung VBE       0         Beitragsnachweis       1         Berchnungsnachweis       0         Bruttolohnsummenmeldung       0         Buchungsliste       0         Digitaler Lohnnachweis       0         ELSIAM-Monatsliste       0         Entgeltabrechnung       3         Gehaltsentwicklung       0         Hiltfsliste Umlagepflicht       0         Jahreslohnjournal (aktuelles Jahr)       0         Drucken       Abbrechen                                                                                 | -                                                                                              | Name                                      | Wert              |  |  |  |  |  |
| AAG-Antrag Gesamtübersicht       0         Abstimmungsliste Beitragsnachweise       1         Anlage Beitragsnachweis       0         Arbeitgeberübersicht (Gesamtaufwand)       0         Arbeitgeberübersicht (Lohnartenübersicht)       0         Arbeitnehmer-Details Beitragsnachweise       0         Auszahlungsliste       0         Barauszahlungsliste       0         Beitragsabrechnung       0         Beitragsneldung Malerkasse       0         Beitragsnachweis       1         Beitragsnachweis       1         Beitragsnachweis       0         Beitragsnachweis       0         Beitragsnachweis       0         Beitragsnachweis       0         Bruttolohnsummenmeldung       0         Buchungsliste       0         Digitaler Lohnnachweis       0         ELStM-Monatsliste       0         Entgeltabrechnung       3         Gehaltsentwicklung       0         Hilfsliste Umlagepflicht       0         Jahreslohnjournal (aktuelles Jahr)       0         Drucken       Abbrechen                                                                                |                                                                                                | AAG-Antrag                                | 0                 |  |  |  |  |  |
| Abstimmungsliste Beitragsnachweise       1         Anlage Beitragsnachweis       0         Arbeitgeberübersicht (Gesamtaufwand)       0         Arbeitgeberübersicht (Lohnartenübersicht)       0         Arbeitnehmer-Details Beitragsnachweise       0         Auszahlungsliste       0         Barauszahlungsliste       0         Beitragsabrechnung       0         Beitragsnachweis       0         Beitragsnachweis       0         Beitragsnachweis       0         Beitragsnachweis       0         Beitragsnachweis       0         Beitragsnachweis       0         Berechnungsnachweis       0         Bruttolohnsummenmeldung       0         Digtaler Lohnnachweis       0         ELStMM-Monatsliste       0         Bertagstechnung       3         Gehaltsentwicklung       0         Hilfsliste Umlagepflicht       0         Jahrestohnjournal (aktuelles Jahr)       0         Drucken       Abbrechen                                                                                                    |                                                                                                | AAG-Antrag Gesamtübersicht                | 0                 |  |  |  |  |  |
| Anlage Beitragsnachweis       0         Arbeitgeberübersicht (Gesamtaufwand)       0         Arbeitgeberübersicht (Lohnartenübersicht)       0         Arbeitgeberübersicht (Lohnartenübersicht)       0         Arbeitgeberübersicht (Lohnartenübersicht)       0         Arbeitgeberübersicht (Lohnartenübersicht)       0         Arbeitgeberübersicht (Lohnartenübersicht)       0         Auszahlungsliste       0         Barauszahlungsliste       0         Beitragsabrechnung       0         Beitragsnachweis       0         Beitragsnachweis       0         Beitragsnachweis       0         Bruttolohnsummenmeldung       0         Digitaler Lohnnachweis       0         ELSVAM-Monatsliste       0         Gehaltsentwicklung       0         Hilfsliste Umlagepflicht       0         Jahreslohnjournal (aktuelles Jahr)       0         Drucken       Abbrechen                                                                                                    | -                                                                                              | Abstimmungsliste Beitragsnachweise        | 1                 |  |  |  |  |  |
| Arbeitgeberübersicht (Gesamtaufwand)       0         Arbeitgeberübersicht (Lohnartenübersicht)       0         Arbeitnehmer-Details Beitragsnachweise       0         Auszahlungsliste       0         Barauszahlungsliste       0         Beitragsabrechnung       0         Beitragsabrechnung VBE       0         Beitragsnachweis       0         Beitragsnachweis       1         Berechnungsnachweis       0         Bruttolohnsummenmeldung       0         Bittagsnachweis       0         Buchungsliste       0         Digitaler Lohnnachweis       0         ELStMM-Monatsliste       0         Gehaltsentwicklung       0         Hilfsliste Umlagepflicht       0         Jahreslohnjournal (aktuelles Jahr)       0         Drucken       Abbrechen                                                                                                    |                                                                                                | Anlage Beitragsnachweis                   | 0                 |  |  |  |  |  |
| Arbeitgeberübersicht (Lohnartenübersicht)       0         Arbeitnehmer-Details Beitragsnachweise       0         Auszahlungsliste       0         Barauszahlungsliste       0         Beitragsabrechnung       0         Beitragsabrechnung VBE       0         Beitragsnachweis       0         Beitragsnachweis       1         Berechnungsnachweis       0         Bruttolohnsummenmeldung       0         Buchungsliste       0         Digitaler Lohnnachweis       0         ELStMM-Monatsliste       0         Hilfsliste Umlagepflicht       0         Jahrestohnjournal (aktuelles Jahr)       0         Drucken       Abbrechen                                                                                                    |                                                                                                | Arbeitgeberübersicht (Gesamtaufwand)      | 0                 |  |  |  |  |  |
| Arbeitnehmer-Details Beitragsnachweise       0         Auszahlungsliste       0         Barauszahlungsliste       0         Beitragsabrechnung       0         Beitragsabrechnung VBE       0         Beitragsmeldung Malerkasse       0         Beitragsnachweis       1         Berechnungsnachweis       0         Bruttolohnsummenmeldung       0         Buchungsliste       0         Digitaler Lohnnachweis       0         ELStAM-Monatsliste       0         Gehaltsentwicklung       0         Hilfsliste Umlagepflicht       0         Jahreslohnjournal (aktuelles Jahr)       0         Drucken       Abbrechen                                                                                                    |                                                                                                | Arbeitgeberübersicht (Lohnartenübersicht) | 0                 |  |  |  |  |  |
| Auszahlungsliste       0         Barauszahlungsliste       0         Beitragsabrechnung       0         Beitragsabrechnung VBE       0         Beitragsmeldung Malerkasse       0         Beitragsnachweis       1         Berechnungsnachweis       0         Bruttolohnsummenmeldung       0         Buchungsliste       0         Digitaler Lohnnachweis       0         ELSVAM-Monatsliste       0         Gehaltsentwicklung       0         Hilfsliste Umlagepflicht       0         Jahreslohnjournal (aktuelles Jahr)       0         Drucken       Abbrechen                                                                                                    |                                                                                                | Arbeitnehmer-Details Beitragsnachweise    | 0                 |  |  |  |  |  |
| Barauszahlungsliste       0         Beitragsabrechnung       0         Beitragsabrechnung VBE       0         Beitragsmeldung Malerkasse       0         Beitragsnachweis       1         Berechnungsnachweis       0         Bruttolohnsummenmeldung       0         Buchungsliste       0         Digitaler Lohnnachweis       0         ELStAM-Monatsliste       0         Gehaltsentwicklung       0         Hilfsliste Umlagepflicht       0         Jahreslohnjournal (aktuelles Jahr)       0         Drucken       Abbrechen                                                                                                    |                                                                                                | Auszahlungsliste                          | 0                 |  |  |  |  |  |
| Beitragsabrechnung VBE       0         Beitragsabrechnung VBE       0         Beitragsmeldung Malerkasse       0         Beitragsnachweis       1         Berechnungsnachweis       0         Bruttolohnsummenmeldung       0         Buchungsliste       0         Digitaler Lohnnachweis       0         ELStAM-Monatsliste       0         Entgeltabrechnung       3         Gehaltsentwicklung       0         Hilfsliste Umlagepflicht       0         Jahreslohnjournal (aktuelles Jahr)       0         Drucken       Abbrechen                                                                                                    |                                                                                                | Barauszahlungsliste                       | 0                 |  |  |  |  |  |
| Beitragsabrechnung VBE       0         Beitragsmeldung Malerkasse       0         Beitragsnachweis       1         Berechnungsnachweis       0         Bruttolohnsummenmeldung       0         Buchungsliste       0         Digitaler Lohnnachweis       0         ELStAM-Monatsliste       0         Gehaltsentwicklung       0         Hilfsliste Umlagepflicht       0         Jahreslohnjournal (aktuelles Jahr)       0         Drucken       Abbrechen                                                                                                    |                                                                                                | Beitragsabrechnung                        | 0                 |  |  |  |  |  |
| Beitragsmeldung Malerkasse       0         Beitragsnachweis       1         Berechnungsnachweis       0         Bruttolohnsummenmeldung       0         Buchungsliste       0         Digitaler Lohnnachweis       0         ELStAM-Monatsliste       0         Entgeltabrechnung       3         Gehaltsentwicklung       0         Hilfsliste Umlagepflicht       0         Jahreslohnjournal (aktuelles Jahr)       0         Drucken       Abbrechen                                                                                                    |                                                                                                | Beitragsabrechnung VBE                    | 0                 |  |  |  |  |  |
| Beitragsnachweis       1         Berechnungsnachweis       0         Bruttolohnsummenmeldung       0         Buchungsliste       0         Digitaler Lohnnachweis       0         ELStMM-Monatsliste       0         Entgeltabrechnung       3         Gehaltsentwicklung       0         Hilfsliste Umlagepflicht       0         Jahreslohnjournal (aktuelles Jahr)       0         Drucken       Abbrechen                                                                                                    |                                                                                                | Beitragsmeldung Malerkasse                | 0                 |  |  |  |  |  |
| Berechnungsnachweis       0         Bruttolohnsummenmeldung       0         Buchungsliste       0         Digitaler Lohnnachweis       0         ELStAM-Monatsliste       0         Entgeltabrechnung       3         Gehaltsentwicklung       0         Hilfsliste Umlagepflicht       0         Jahreslohnjournal (aktuelles Jahr)       0         Drucken       Abbrechen                                                                                                    | -                                                                                              | Beitragsnachweis                          | 1                 |  |  |  |  |  |
| Bruttolohnsummenmeldung       0         Buchungsliste       0         Digitaler Lohnnachweis       0         ELStAM-Monatsliste       0         Entgeltabrechnung       3         Gehaltsentwicklung       0         Hilfsliste Umlagepflicht       0         Jahreslohnjournal (aktuelles Jahr)       0         Drucken       Abbrechen                                                                                                    |                                                                                                | Berechnungsnachweis                       | 0                 |  |  |  |  |  |
| Buchungsliste     0       Digitaler Lohnnachweis     0       ELStAM-Monatsliste     0       Entgeltabrechnung     3       Gehaltsentwicklung     0       Hilfsliste Umlagepflicht     0       Jahreslohnjournal (aktuelles Jahr)     0       Drucken     Abbrechen                                                                                                    |                                                                                                | Bruttolohnsummenmeldung                   | 0                 |  |  |  |  |  |
| Digitaler Lohnnachweis     0       ELStAM-Monatsliste     0       Entgeltabrechnung     3       Gehaltsentwicklung     0       Hilfsliste Umlagepflicht     0       Jahreslohnjournal (aktuelles Jahr)     0       Drucken     Abbrechen                                                                                                    |                                                                                                | Buchungsliste                             | 0                 |  |  |  |  |  |
| ELStAM-Monatsliste     0       Entgeltabrechnung     3       Gehaltsentwicklung     0       Hilfsliste Umlagepflicht     0       Jahreslohnjournal (aktuelles Jahr)     0       Drucken     Abbrechen                                                                                                    |                                                                                                | Digitaler Lohnnachweis                    | 0                 |  |  |  |  |  |
| Entgeltabrechnung     3       Gehaltsentwicklung     0       Hilfsliste Umlagepflicht     0       Jahreslohnjournal (aktuelles Jahr)     0       Drucken     Abbrechen                                                                                                    |                                                                                                | ELStAM-Monatsliste                        | 0                 |  |  |  |  |  |
| Gehaltsentwicklung 0<br>Hilfsliste Umlagepflicht 0<br>Jahreslohnjournal (aktuelles Jahr) 0<br>Drucken Abbrechen                                                                                                    | -                                                                                              | Entgeltabrechnung                         | 3                 |  |  |  |  |  |
| Hilfsliste Umlagepflicht 0<br>Jahreslohnjournal (aktuelles Jahr) 0<br>Understeinen Vielde 40 Month 20<br>Drucken Abbrechen                                                                                                    |                                                                                                | Gehaltsentwicklung                        | 0                 |  |  |  |  |  |
| Jahreslohnjournal (aktuelles Jahr) 0<br>Drucken Abbrechen                                                                                                    |                                                                                                | Hilfsliste Umlagepflicht                  | 0                 |  |  |  |  |  |
| Drucken Abbrechen                                                                                                    |                                                                                                | Jahreslohnjournal (aktuelles Jahr)        | 0                 |  |  |  |  |  |
| Drucken Abbrechen                                                                                                    |                                                                                                | -b                                        | · · · ·           |  |  |  |  |  |
|                                                                                                    |                                                                                                | L                                         | Drucken Abbrechen |  |  |  |  |  |

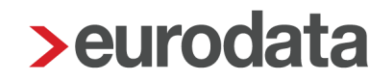

### **1.8 Lieferschein**

Den Auswertungen wird beim Versand ein Anschreiben (Lieferschein) beigefügt. Diesen Lieferschein können Sie individuell gestalten.

Um den Lieferschein zu bearbeiten, wählen Sie unter *Mandant > Druckeinstellungen* den Punkt *Lieferschein* aus.

Der Lieferschein enthält bereits einen systemseitigen Standardtext. Klicken Sie auf *Druckvorschau*, um sich den Standardtext anzuschauen.

In dem Feld *individueller Text* können Sie zusätzlich Ihre eigenen Bemerkungen anfügen.

Weiterhin können Sie folgende Einstellungen vornehmen, wenn Sie bei dem entsprechenden Merkmal den Haken setzen:

| > Druckeinstellungen       |                                             | X    |
|----------------------------|---------------------------------------------|------|
| Allgemein                  | Absender                                    |      |
| Auswertungen (RZ)          | nicht drucken                               |      |
| Auswertungen (Vor Ort/PDF) | Berateranschrift drucken                    |      |
| Auszahlungsliste           | PKC-Anschrift drucken                       |      |
| Entgeltabrechnung          | Fälligkeiten                                |      |
| Lohnkonto                  | nicht drucken                               |      |
| Zahlungsträger             | ohne Details drucken                        |      |
| Übersicht Zeitkonten       | mit Details drucken                         |      |
| LSt-Bescheinigung          | Individueller Text                          |      |
| Lohnjournal                |                                             |      |
| Lieferschein               |                                             |      |
| edlohn Global              |                                             |      |
|                            |                                             |      |
|                            |                                             |      |
|                            |                                             |      |
|                            | Sachbearbeiter                              |      |
|                            | A Nome / Talefan das Sachhaarbeiter drucken |      |
|                            | Valle / Telefon des Sachbearbeiler drucken  |      |
|                            |                                             |      |
|                            |                                             |      |
|                            |                                             |      |
|                            |                                             |      |
|                            |                                             |      |
|                            | OK Abbre                                    | chen |
|                            |                                             |      |

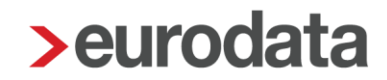

#### Berateranschrift drucken

Die Berateranschrift wird auf dem Lieferschein angegeben. Systemseitig werden die Angaben übernommen, die im Menü unter **Berater > Einstellungen** eingestellt sind.

#### Name/Telefon des Sachbearbeiters drucken

Systemseitig werden die Angaben übernommen, die im Menü unter **Berater > Benutzerübersicht** eingestellt sind. Sind hier Name und Telefonnummer angegeben, werden die Daten des angemeldeten Benutzers auf dem Lieferschein gedruckt.

#### <u>Fälligkeiten</u>

Die Fälligkeiten für Lohnsteuer und SV-Beiträge werden systemseitig berechnet und auf dem Lieferschein angegeben. Weiterhin kann man auswählen, ob diese mit oder ohne Details dargestellt werden.

Um den Lieferschein mit den entsprechenden Einstellungen anzuzeigen, klicken Sie auf *Druckvorschau.* Der Lieferschein kann hier auch vor Ort ausgedruckt werden oder als PDF-Dokument gespeichert werden.

Bitte beachten Sie, dass die Einstellungen für den Lieferschein unabhängig vom Abrechnungsmonat vorgenommen werden und mit dem Speichern für alle Folge- bzw. Vormonate Gültigkeit haben.

Die Änderung des Lieferscheins ist beim Auslösen des Druckauftrages nicht mehr möglich. Änderungen können nur über **Mandant > Druckeinstellungen** im Punkt **Lieferschein** erfolgen.

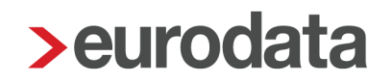

### **1.9 Aktuelle Preise**

Die aktuellen Preise zum Mandantenversand können Sie auch aus **edlohn** direkt entnehmen. Sie verstehen sich alle exklusive Mehrwertsteuer.

Unter *Mandant* > *Versandeinstellungen* > *Preise (AG-Versand)* werden die aktuellen Preise aufgelistet.

| > Versandeinstellungen           |                                                                                                    |                                                     |                                        |  |
|----------------------------------|----------------------------------------------------------------------------------------------------|-----------------------------------------------------|----------------------------------------|--|
| Allgemein<br>Preise (AG-Versand) | Die Kosten des Arbeitgeberversandes setzen sich aus einer Handling-Pauschale in Höhe von 2,50 € für die Abwicklung<br>sowie den Kosten für Porto und Verpackung zusammen.<br>Die Kosten für Porto und Verpackung in verstärkten Umschlägen entnehmen Sie bitte der nachfolgenden Tabelle.<br>Standardversand |                                                     |                                        |  |
|                                  | Brief bis 500g<br>Brief bis 1000g<br>Postpaket ab 1001g<br>Expressversand                                                                                                    | 2,00 €<br>3,00 €<br>6,00 €                          | E+1-2 Tage<br>E+1-2 Tage<br>E+1-2 Tage |  |
|                                  | Expressbrief bis 1000g<br>Expressbrief bis 5kg<br>Expressbrief bis 10kg                                                                                                    | 11,00 €<br>13,00 €<br>15,00 €<br>E = Finlieferung b | E+1 Tage<br>E+1 Tage<br>E+1 Tage       |  |
|                                  |                                                                                                    |                                                     |                                        |  |
|                                  |                                                                                                    |                                                     | OK Abbrechen                           |  |